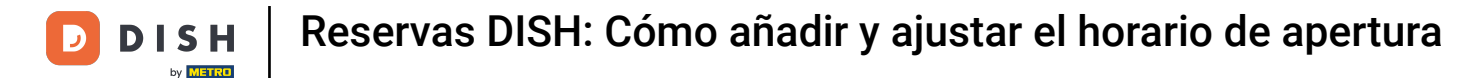

i

Bienvenido al panel de control de DISH Reservation . En este tutorial, te mostramos cómo añadir y ajustar el horario de apertura.

| DISH RESERVATION          |                                                                                                    | <b>*</b> * | Test Bis    | tro Trainir   | ng 💽          | 4<br>7<br>7<br>7<br>7<br>7<br>7<br>7<br>7<br>7<br>7<br>7<br>7<br>7<br>7<br>7<br>7<br>7<br>7<br>7 |  |
|---------------------------|----------------------------------------------------------------------------------------------------|------------|-------------|---------------|---------------|--------------------------------------------------------------------------------------------------|--|
| E Reservations            | Have a walk-in customer? Received a reservation request over phone / email? Don't forget to add it to you reservation book! | ur (       | WALK-IN     |               | DD RESERVA    | TION                                                                                             |  |
| 편 Table plan              |                                                                                                    |            |             |               |               |                                                                                                  |  |
| 🍴 Menu                    | Mon, 2 Oct - Mon, 2 Oct                                                                                                    |            |             |               |               |                                                                                                  |  |
| 🛎 Guests                  | There is <b>1</b> active limit configured for the selected time period                                                      |            |             |               | Show          | more 🗸                                                                                           |  |
| 🕲 Feedback                |                                                                                                    |            |             |               |               |                                                                                                  |  |
| 🗠 Reports                 | ○ All ○ Completed                                                                                                    |            | 0 过         | <b>**</b> * 0 | <b>F</b> 0/37 |                                                                                                  |  |
| 🌣 Settings 👻              |                                                                                                    |            |             |               |               |                                                                                                  |  |
|                           | No reservations available                                                                                                   |            |             |               |               |                                                                                                  |  |
| Too many guests in house? | Print Designed by Hospitality Digital GmbH. All rights reserved.                                                            | FAO   T    | arms of use | Imprint       | Data privacy  | Privacy Se                                                                                       |  |

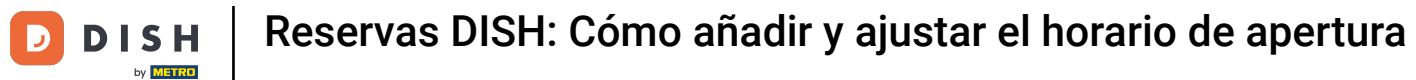

### Primero, vaya a Configuración en el menú de su izquierda.

| <b>DISH</b> RESERVATION                       |                                               |                             |                           |                                | 🌲 🍨 Test E         | Bistro Trainii | ng 🕤   📲      | × 4         |        |
|-----------------------------------------------|-----------------------------------------------|-----------------------------|---------------------------|--------------------------------|--------------------|----------------|---------------|-------------|--------|
| Reservations                                  | Have a walk-in customer?<br>reservation book! | Received a reservation rec  | quest over phone / email? | Don't forget to add it to your | WALK               |                | DD RESERVATI  | ON          |        |
| ान Table plan                                 | <ul> <li>•</li> </ul>                         |                             | Mon, 2 Oct -              | Mon, 2 Oct                     |                    |                | =             | >           |        |
| 🛎 Guests                                      | There is <b>1</b> active limit conf           | igured for the selected tin | ne period                 |                                |                    |                | Show m        | ore 🗸       |        |
| <ul> <li>Feedback</li> <li>Reports</li> </ul> |                                               | ⊖ Completed                 | Opcoming                  | ○ Cancelled                    | 년 C                | ) 🛎 0          | <b>円</b> 0/37 |             |        |
| 🗢 Settings 🗸                                  |                                               |                             |                           |                                |                    |                |               |             |        |
| 𝔗 Integrations                                |                                               |                             | No reserva                | tions available                |                    |                |               |             |        |
| Too many guests in house?                     | Print<br>Designed by Hospitality Digital Gml  | oH. All rights reserved.    |                           | F                              | FAQ   Terms of use | Imprint        | Data privacy  | Privacy Set | ttings |

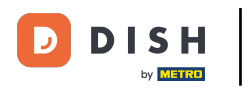

## • Y luego seleccione Horas .

| <b>DISH</b> RESERVATION   |                                               |                             |                             |                              | <b>*</b> • | Test Bist | ro Trainin  | g 🖸           |            |        |
|---------------------------|-----------------------------------------------|-----------------------------|-----------------------------|------------------------------|------------|-----------|-------------|---------------|------------|--------|
| Reservations              | Have a walk-in customer?<br>reservation book! | Received a reservation red  | quest over phone / email? I | Don't forget to add it to yo | bur        | WALK-IN   |             | D RESERVA     | TION       |        |
| 🎮 Table plan              |                                               |                             |                             |                              |            |           |             |               |            |        |
| 🍴 Menu                    |                                               |                             | Mon, 2 Oct - N              | 1on, 2 Oct                   |            |           |             | -             |            |        |
| 🛎 Guests                  | There is <b>1</b> active limit conf           | igured for the selected tir | ne period                   |                              |            |           |             | Show          | more 🗸     |        |
| Feedback                  |                                               |                             |                             |                              |            |           |             |               |            |        |
| 🗠 Reports                 |                                               |                             | Upcoming                    | ⊖ Cancelled                  |            | 0 🔄       | <b>**</b> 0 | <b>H</b> 0/37 |            |        |
| 🌣 Settings 🗸              |                                               |                             |                             |                              |            |           |             |               |            |        |
| () Hours                  |                                               |                             |                             |                              |            |           |             |               |            |        |
| Reservations              |                                               |                             |                             |                              |            |           |             |               |            |        |
| 🛱 Tables/Seats            |                                               |                             |                             |                              |            |           |             |               |            |        |
| Reservation limits        |                                               |                             |                             |                              |            |           |             |               |            |        |
| <b>%</b> Offers           |                                               |                             |                             |                              |            |           |             |               |            |        |
| A Notifications           |                                               |                             | No reservat                 | ions available               |            |           |             |               |            |        |
| 😭 Account                 |                                               |                             |                             |                              |            |           |             |               |            |        |
| ${\cal O}$ Integrations   | Print                                         |                             |                             |                              |            |           |             |               | 6          |        |
| Too many guests in house? | Designed by Hospitality Digital Gmb           | H. All rights reserved.     |                             |                              | FAQ   Ter  | ms of use | Imprint     | Data privacy  | Privacy Se | ttings |

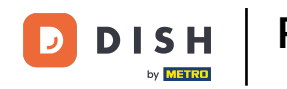

Ahora se encuentra en la vista general de sus horarios de reserva. Para editarlos, haga clic en el icono de edición correspondiente.

| <b>DISH</b> RESERVATION   |                                                                                                    | 🌲 Test Bistro Training 🕤 🛛 🎽 😽                                                                                                    |
|---------------------------|----------------------------------------------------------------------------------------------------|----------------------------------------------------------------------------------------------------|
| Reservations              | Reservation hours can be the same as your opening hours, but they can also sta<br>are used to offer reservation times to your guests.<br>e.g: If your reservation hours end at 8 PM and your configured reservation durat | rt later and / or end earlier. Your reservation hours in combination with duration<br>ion is 2 hours, the last reservation time offered to your guests is 6PM. |
| 🍽 Table plan              | Reservation hours                                                                                                    | Are you closed for holidays? Opening late or closing early on a certain day?                                                                                   |
| 🎢 Menu                    | Monday<br>09:00 AM - 10:00 PM                                                                                                    | You can now configure exceptions to your regular reservation hours to ensure that guests don't arrive when you are closed for business!                        |
| 🐣 Guests                  | <b>Tuesday</b><br>09:00 AM - 10:00 PM                                                                                                    | ADD                                                                                                    |
| Feedback                  | <b>Wednesday</b><br>09:00 AM - 10:00 PM                                                                                                    |                                                                                                    |
| 🗠 Reports                 | <b>Thursday</b><br>09:00 AM - 10:00 PM                                                                                                    |                                                                                                    |
| 🔹 Settings 👻              | <b>Friday</b><br>09:00 AM - 10:00 PM                                                                                                    |                                                                                                    |
| ③ Hours ☑ Reservations    | <b>Saturday</b><br>02:00 PM - 12:00 AM                                                                                                    |                                                                                                    |
| A Tables/Seats            | <b>Sunday</b><br>02:00 PM - 12:00 AM                                                                                                    |                                                                                                    |
| 🛱 Reservation limits      |                                                                                                    |                                                                                                    |
| % Offers                  | Services 🕜                                                                                                    |                                                                                                    |
| ↓ Notifications           | Set services to filter reservations and define default reservation durations per service                                                                                                    |                                                                                                    |
| Account                   |                                                                                                    |                                                                                                    |
|                           |                                                                                                    |                                                                                                    |
| foo many guests in house? | Designed by Hospitality Digital GmbH. All rights reserved.                                                                                                    | FAQ   Terms of use   Imprint   Data privacy   Privacy Settings                                                                                                 |

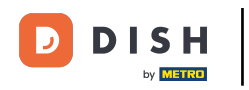

### Ahora puedes ajustar tus horas de reserva ya existentes, así como eliminarlas.

| <b>DISH</b> RESERVATION                |                                                                                                    | <b>A</b> 1                          | Test Bistro Training                                               | ) ╡╞ ∽               | •      |
|----------------------------------------|----------------------------------------------------------------------------------------------------|-------------------------------------|--------------------------------------------------------------------|----------------------|--------|
| Reservations                           | Reservation hours can be the same as your opening hours, but they can also start la<br>are used to offer reservation times to your guests.<br>e.g: If your reservation hours end at 8 PM and your configured reservation duration | iter and / or end earlier. Your res | servation hours in combination<br>ime offered to your guests is 6P | with duration<br>M.  |        |
|                                        |                                                                                                    |                                     |                                                                    | Back                 |        |
| 🎢 Menu                                 | Tell us when you would like to accept reservations                                                                                                    |                                     |                                                                    |                      |        |
| 🐣 Guests                               | Day(s)                                                                                                    | Time                                |                                                                    | ×                    |        |
| 🕲 Feedback                             | Mon, Tue, Wed, Thu, Fri 🔹                                                                                                    | 09 : 00 am - 10 : 0                 | 0 pm                                                               | +                    |        |
| 🗠 Reports                              | Day(s)                                                                                                    | Time                                |                                                                    | ×                    | Γ.     |
| 🗘 Settings 🗸                           | Sat, Sun 🔹                                                                                                    | 02 : 00 pm - 12 : 0                 | 0 am                                                               | +                    |        |
| O Hours                                |                                                                                                    |                                     |                                                                    |                      |        |
| Reservations                           | Would you like to add more days?                                                                                                    |                                     |                                                                    | Add                  |        |
| 🛱 Tables/Seats                         |                                                                                                    |                                     |                                                                    | SAVE                 |        |
| 🛱 Reservation limits                   |                                                                                                    |                                     |                                                                    |                      |        |
| % Offers                               |                                                                                                    |                                     |                                                                    |                      |        |
| ♠ Notifications                        |                                                                                                    |                                     |                                                                    |                      |        |
| \land Account                          |                                                                                                    |                                     |                                                                    |                      |        |
| ${oldsymbol \mathscr{O}}$ Integrations |                                                                                                    |                                     |                                                                    |                      |        |
| Too many guests in house?              | Designed by Hospitality Digital GmbH. All rights reserved.                                                                                                    | FAQ                                 | Terms of use   Imprint   Data p                                    | rivacy   Privacy Set | ttings |

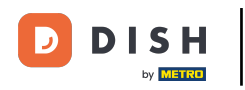

# • Y añade nuevas horas también.

| <b>DISH</b> RESERVATION  |                                                                                                    | L.                                                                       | Test Bistro                                  | Training 🕤                                | →<br>▲<br>■<br>►<br>→ |         |
|--------------------------|----------------------------------------------------------------------------------------------------|--------------------------------------------------------------------------|----------------------------------------------|-------------------------------------------|-----------------------|---------|
| E Reservations           | Reservation hours can be the same as your opening hours, but they can also star<br>are used to offer reservation times to your guests.<br>e.g: If your reservation hours end at 8 PM and your configured reservation duration | t later and / or end earlier. Your<br>on is 2 hours, the last reservatio | reservation hours ir<br>n time offered to yo | n combination with o<br>ur guests is 6PM. | duration              |         |
| Ħ Table plan             |                                                                                                    |                                                                          |                                              |                                           | Back                  |         |
| 🎢 Menu                   | Tell us when you would like to accept reservations.                                                                                                    |                                                                          |                                              |                                           |                       |         |
| 🐣 Guests                 | Day(s)                                                                                                    | Time                                                                     |                                              |                                           | ×                     |         |
| 🕲 Feedback               | Mon, Tue, Wed, Thu, Fri 🔹                                                                                                    | 09 : 00 am - 10 :                                                        | 00 pm                                        |                                           | +                     |         |
| 🗠 Reports                | Day(s)                                                                                                    | Time                                                                     |                                              |                                           | ×                     |         |
| 🌣 Settings 👻             | Sat, Sun 🔹                                                                                                    | 02 : 00 pm - 12 :                                                        | 00 am                                        |                                           | +                     |         |
| O Hours                  |                                                                                                    |                                                                          |                                              |                                           |                       |         |
| Reservations             | Would you like to add more days?                                                                                                    |                                                                          |                                              |                                           | Add                   |         |
| 🛱 Tables/Seats           |                                                                                                    |                                                                          |                                              |                                           | SAVE                  |         |
| 💼 Reservation limits     |                                                                                                    |                                                                          |                                              |                                           | SAVE                  |         |
| % Offers                 |                                                                                                    |                                                                          |                                              |                                           |                       |         |
| ♪ Notifications          |                                                                                                    |                                                                          |                                              |                                           |                       |         |
| 希 Account                |                                                                                                    |                                                                          |                                              |                                           |                       |         |
|                          |                                                                                                    |                                                                          |                                              |                                           |                       |         |
| oo many guests in house? | Designed by Hospitality Digital GmbH. All rights reserved.                                                                                                    | FAQ                                                                      | Terms of use   Ir                            | nprint   Data privacy                     | Privacy Se            | ettings |

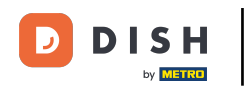

## Una vez que haya terminado de editar, haga clic en GUARDAR para aplicar los cambios.

| DISH RESERVATION          |                                                                                                    | 4                                                                         | Test Bistro Training                                                    | ) <b>*</b> ~ •             |
|---------------------------|----------------------------------------------------------------------------------------------------|---------------------------------------------------------------------------|-------------------------------------------------------------------------|----------------------------|
| Reservations              | Reservation hours can be the same as your opening hours, but they can also star<br>are used to offer reservation times to your guests.<br>e.g: If your reservation hours end at 8 PM and your configured reservation duration | t later and / or end earlier. Your<br>on is 2 hours, the last reservatior | reservation hours in combination<br>n time offered to your guests is 6f | with duration              |
| Ħ Table plan              |                                                                                                    |                                                                           |                                                                         | Back                       |
| 🎢 Menu                    | Tell us when you would like to accept reservations.                                                                                                    |                                                                           |                                                                         |                            |
| 🐣 Guests                  | Day(s)                                                                                                    | Time                                                                      |                                                                         | ×                          |
| 😉 Feedback                | Mon, Tue, Wed, Thu, Fri 👻                                                                                                    | 09 : 00 am - 10 :                                                         | 00 pm                                                                   | +                          |
| 🗠 Reports                 | Day(s)                                                                                                    | Time                                                                      |                                                                         | ×                          |
| 🌣 Settings 👻              | Sat, Sun 👻                                                                                                    | 02 : 00 pm - 12 :                                                         | 00 am                                                                   | +                          |
| O Hours                   |                                                                                                    |                                                                           |                                                                         |                            |
| 🖻 Reservations            | Would you like to add more days?                                                                                                    |                                                                           |                                                                         | Add                        |
| 🛱 Tables/Seats            |                                                                                                    |                                                                           |                                                                         |                            |
| 🛱 Reservation limits      |                                                                                                    |                                                                           |                                                                         | SAVE                       |
| % Offers                  |                                                                                                    |                                                                           |                                                                         |                            |
| ↓ Notifications           |                                                                                                    |                                                                           |                                                                         |                            |
| 希 Account                 |                                                                                                    |                                                                           |                                                                         |                            |
|                           |                                                                                                    |                                                                           |                                                                         |                            |
| ioo many guests in house? | Designed by Hospitality Digital GmbH. All rights reserved.                                                                                                    | FAQ                                                                       | Terms of use   Imprint   Data                                           | privacy   Privacy Settings |

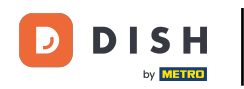

### Para agregar excepciones a su horario regular, haga clic en AGREGAR.

| <b>DISH</b> RESERVATION                                |                                                                                                    | 🌲 Test Bistro Training 🕤   퀵본 🗸 🚱                                                                                                    |
|--------------------------------------------------------|----------------------------------------------------------------------------------------------------|----------------------------------------------------------------------------------------------------|
| Reservations                                           | Reservation hours can be the same as your opening hours, but they can also sta<br>are used to offer reservation times to your guests.<br>e.g: If your reservation hours end at 8 PM and your configured reservation dura | art later and / or end earlier. Your reservation hours in combination with duration<br>tion is 2 hours, the last reservation time offered to your guests is 6PM. |
| 🛏 Table plan                                           | Reservation hours                                                                                                    | Are you closed for holidays? Opening late or closing early on a certain day?                                                                                     |
| 🎢 Menu                                                 | Monday<br>09:00 AM - 10:00 PM                                                                                                    | You can now configure exceptions to your regular reservation hours to ensure that guests don't arrive when you are closed for business!                          |
| 🛎 Guests                                               | <b>Tuesday</b><br>09:00 AM - 10:00 PM                                                                                                    | ADD                                                                                                    |
| Feedback                                               | <b>Wednesday</b><br>09:00 AM - 10:00 PM                                                                                                    |                                                                                                    |
| 🗠 Reports                                              | <b>Thursday</b><br>09:00 AM - 10:00 PM                                                                                                    |                                                                                                    |
| 🌣 Settings 👻                                           | <b>Friday</b><br>09:00 AM - 10:00 PM                                                                                                    |                                                                                                    |
|                                                        | <b>Saturday</b><br>02:00 PM - 12:00 AM                                                                                                    |                                                                                                    |
| <ul> <li>Reservations</li> <li>Tables/Seats</li> </ul> | <b>Sunday</b><br>02:00 PM - 12:00 AM                                                                                                    |                                                                                                    |
| 🛱 Reservation limits                                   |                                                                                                    |                                                                                                    |
| % Offers                                               |                                                                                                    |                                                                                                    |
| ♀ Notifications                                        | Set services to filter reservations and define default reservation durations per service                                                                                                    |                                                                                                    |
| 😭 Account                                              |                                                                                                    |                                                                                                    |
| & Integrations                                         |                                                                                                    |                                                                                                    |
| Too many guests in house?                              | Designed by Hospitality Digital GmbH. All rights reserved.                                                                                                    | FAQ   Terms of use   Imprint   Data privacy   Privacy Settings                                                                                                   |

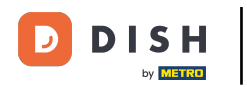

i

Ahora puedes agregar excepciones para los horarios en los que estás cerrado o tienes horarios de apertura diferentes.

| <b>DISH</b> RESERVATION                   |                                                                                                    | <b>*</b> *                      | Test Bistro Training 🕤 🛛           | শাদ ~       | •      |
|-------------------------------------------|----------------------------------------------------------------------------------------------------|---------------------------------|------------------------------------|-------------|--------|
| Reservations                              | Are you closed for holidays? Opening late or closing early on a certain day?<br>You can now configure exceptions to your regular reservation hours to ensure that guests | : don't arrive when you are clo | osed for business!                 |             |        |
| Ħ Table plan                              | -                                                                                                    |                                 |                                    | Back        |        |
| <b>۳۹</b> Menu                            | Select date / time period Choose                                                                                                    | se activity                     |                                    | ×           |        |
| 🛎 Guests                                  | on   Please select  Cl                                                                                                    | osed Different times            |                                    |             |        |
| Feedback                                  | Would you like to add more days?                                                                                                    |                                 |                                    | Add         | ٢.     |
| 🗠 Reports                                 |                                                                                                    |                                 |                                    | huu         |        |
| 🗢 Settings 👻                              |                                                                                                    |                                 |                                    | SAVE        |        |
| () Hours                                  |                                                                                                    |                                 |                                    |             |        |
| Reservations                              |                                                                                                    |                                 |                                    |             |        |
| 🛱 Tables/Seats                            |                                                                                                    |                                 |                                    |             |        |
| 💼 Reservation limits                      |                                                                                                    |                                 |                                    |             |        |
| % Offers                                  |                                                                                                    |                                 |                                    |             |        |
| ♠ Notifications                           |                                                                                                    |                                 |                                    |             |        |
| 希 Account                                 |                                                                                                    |                                 |                                    |             |        |
| ${ {oldsymbol { 	heta } } }$ Integrations |                                                                                                    |                                 |                                    |             |        |
| oo many guests in house?                  | Designed by Hospitality Digital GmbH. All rights reserved.                                                                                                    | FAQ   Terr                      | ms of use   Imprint   Data privacy | Privacy Set | ttings |

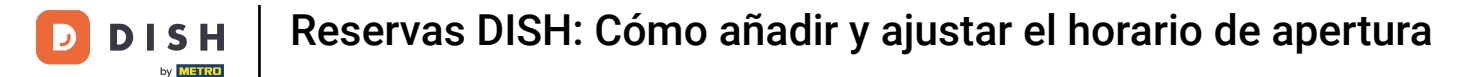

Para establecer primero si la excepción es una fecha específica o un período de tiempo, utilice el menú desplegable correspondiente.

| <b>DISH</b> RESERVATION                   |                                                                                                    | <b>*</b> *       | Test Bistro Training | 9 🖸          | <u>খা</u> দ্দ প |         |
|-------------------------------------------|----------------------------------------------------------------------------------------------------|------------------|----------------------|--------------|-----------------|---------|
| Reservations                              | Are you closed for holidays? Opening late or closing early on a certain day?<br>You can now configure exceptions to your regular reservation hours to ensure that guests don't arrive w | vhen you are clo | sed for business!    |              |                 |         |
| Ħ Table plan                              |                                                                                                    |                  |                      |              | Back            |         |
| ¶ Menu                                    | Select date / time period Choose activity                                                                                                    | 100              |                      |              | ×               |         |
| 🛎 Guests                                  | on                                                                                                    | offerent times   |                      |              |                 |         |
| Feedback                                  |                                                                                                    |                  |                      |              |                 |         |
| 🗠 Reports                                 | would you like to add more days?                                                                                                    |                  |                      |              | Add             |         |
| 🗢 Settings 👻                              |                                                                                                    |                  |                      |              | SAVE            |         |
| O Hours                                   |                                                                                                    |                  |                      |              |                 |         |
| Reservations                              |                                                                                                    |                  |                      |              |                 |         |
| 🛱 Tables/Seats                            |                                                                                                    |                  |                      |              |                 |         |
| 📩 Reservation limits                      |                                                                                                    |                  |                      |              |                 |         |
| % Offers                                  |                                                                                                    |                  |                      |              |                 |         |
| A Notifications                           |                                                                                                    |                  |                      |              |                 |         |
| 😭 Account                                 |                                                                                                    |                  |                      |              |                 |         |
| ${ {oldsymbol { 	heta } } }$ Integrations |                                                                                                    |                  |                      |              |                 |         |
| oo many guests in house?                  | Designed by Hospitality Digital GmbH. All rights reserved.                                                                                                    | FAQ   Terr       | ns of use   Imprint  | Data privacy | Privacy Se      | ettings |

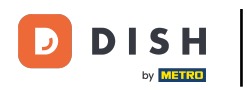

## A continuación, fija la fecha para la excepción.

| <b>DISH</b> RESERVATION   |                                                                                                    | <b>*</b> *                 | Test Bistro Training 🕤 🛛 🎽             | • •            |
|---------------------------|----------------------------------------------------------------------------------------------------|----------------------------|----------------------------------------|----------------|
| Reservations              | Are you closed for holidays? Opening late or closing early on a certain day?<br>You can now configure exceptions to your regular reservation hours to ensure that guests don' | 't arrive when you are clo | osed for business!                     |                |
| 🛏 Table plan              |                                                                                                    |                            | Ba                                     | :k             |
| 🎢 Menu                    | Select date / time period Choose act                                                                                                    | tivity                     |                                        | ×              |
| 🛎 Guests                  | on   Please select  Closed                                                                                                    | Different times            |                                        |                |
| Feedback                  | Wauld you like to add mean days?                                                                                                    |                            |                                        |                |
| 🗠 Reports                 | vvould you like to add more days?                                                                                                    |                            | DDA                                    |                |
| 🗢 Settings 👻              |                                                                                                    |                            | SA                                     | ΥE             |
| () Hours                  |                                                                                                    |                            |                                        |                |
| 🖾 Reservations            |                                                                                                    |                            |                                        |                |
| A Tables/Seats            |                                                                                                    |                            |                                        |                |
| 💼 Reservation limits      |                                                                                                    |                            |                                        |                |
| <b>%</b> Offers           |                                                                                                    |                            |                                        |                |
| 4 Notifications           |                                                                                                    |                            |                                        |                |
| \land Account             |                                                                                                    |                            |                                        |                |
| ${\cal O}$ Integrations   |                                                                                                    |                            |                                        |                |
| Too many guests in house? | Designed by Hospitality Digital GmbH. All rights reserved.                                                                                                    | FAQ   Terr                 | ms of use   Imprint   Data privacy   P | ivacy Settings |

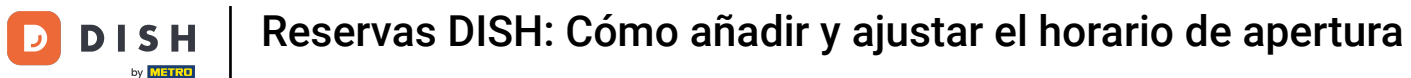

• Y si tu establecimiento está cerrado o tiene horario diferente durante la fecha elegida, mediante el control correspondiente .

| <b>DISH</b> RESERVATION          |                                                                                                    | <b>*</b> *     | Test Bistro Training     | $\odot   $  |            |        |
|----------------------------------|----------------------------------------------------------------------------------------------------|----------------|--------------------------|-------------|------------|--------|
| Reservations                     | Are you closed for holidays? Opening late or closing early on a certain day?<br>You can now configure exceptions to your regular reservation hours to ensure that guests don't arrive when | en you are clo | osed for business!       |             |            |        |
| 🛏 Table plan                     |                                                                                                    |                |                          |             | Back       |        |
| 🍴 Menu                           | Select date / time period Choose activity                                                                                                    |                | _                        |             | ×          |        |
| 🐣 Guests                         | on   Please select  Closed Differ                                                                                                    | rent times     |                          |             |            |        |
| 🙂 Feedback                       |                                                                                                    |                |                          |             |            |        |
| 🗠 Reports                        | Would you like to add more days?                                                                                                    |                |                          | Ac          | id         |        |
| 🌣 Settings 👻                     |                                                                                                    |                |                          |             | SAVE       | )      |
| O Hours                          |                                                                                                    |                |                          |             |            |        |
| Reservations                     |                                                                                                    |                |                          |             |            |        |
| 🛱 Tables/Seats                   |                                                                                                    |                |                          |             |            |        |
| 🛱 Reservation limits             |                                                                                                    |                |                          |             |            |        |
| % Offers                         |                                                                                                    |                |                          |             |            |        |
| ♀ Notifications                  |                                                                                                    |                |                          |             |            |        |
| 😭 Account                        |                                                                                                    |                |                          |             |            |        |
| ${oldsymbol 	heta}$ Integrations |                                                                                                    |                |                          |             |            |        |
| oo many guests in house?         | Designed by Hospitality Digital GmbH. All rights reserved.                                                                                                    | FAQ   Terr     | ns of use   Imprint   Da | ita privacy | Privacy Se | ttings |

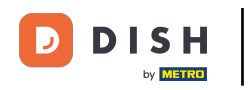

### Si desea agregar más excepciones, simplemente haga clic en Agregar .

| <b>DISH</b> RESERVATION                   |                                                                                                    | <b>*</b> *                  | Test Bistro Training 🕤 🛛           | <u> </u>    |       |
|-------------------------------------------|----------------------------------------------------------------------------------------------------|-----------------------------|------------------------------------|-------------|-------|
| Reservations                              | Are you closed for holidays? Opening late or closing early on a certain day?<br>You can now configure exceptions to your regular reservation hours to ensure that guests dor | n't arrive when you are clo | osed for business!                 |             |       |
| Ħ Table plan                              |                                                                                                    |                             |                                    | Back        |       |
| 🍴 Menu                                    | Select date / time period Choose a                                                                                                    | ctivity                     |                                    | ×           |       |
| 🐣 Guests                                  | on   Please select  Closed                                                                                                    | d Different times           |                                    |             |       |
| Seedback                                  | Would you like to add more days?                                                                                                    |                             |                                    | Add         |       |
| 🗠 Reports                                 |                                                                                                    |                             |                                    |             |       |
| 🌣 Settings 👻                              |                                                                                                    |                             |                                    | SAVE        |       |
| () Hours                                  |                                                                                                    |                             |                                    |             |       |
| Reservations                              |                                                                                                    |                             |                                    |             |       |
| 🛱 Tables/Seats                            |                                                                                                    |                             |                                    |             |       |
| 🛱 Reservation limits                      |                                                                                                    |                             |                                    |             |       |
| % Offers                                  |                                                                                                    |                             |                                    |             |       |
| ♀ Notifications                           |                                                                                                    |                             |                                    |             |       |
| \land Account                             |                                                                                                    |                             |                                    |             |       |
| ${ {oldsymbol { 	heta } } }$ Integrations |                                                                                                    |                             |                                    |             |       |
| oo many guests in house?                  | Designed by Hospitality Digital GmbH. All rights reserved.                                                                                                    | FAQ   Terr                  | ms of use   Imprint   Data privacy | Privacy Set | tings |

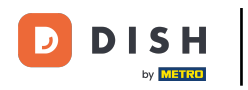

Este es un ejemplo para un período de tiempo elegido con diferentes horarios de apertura.

| <b>DISH</b> RESERVATION                    |                                                        |                                                                                                    | <b>*</b> *                               | Test Bistro Training 🗲        | ) ╬∽ ଡ଼                  |
|--------------------------------------------|--------------------------------------------------------|----------------------------------------------------------------------------------------------------|------------------------------------------|-------------------------------|--------------------------|
| Reservations                               | Are you closed for holiday<br>You can now configure ex | s? Opening late or closing early on a certain day?<br>cceptions to your regular reservation hours to ensure th | nat guests don't arrive when you are clo | sed for business!             |                          |
| 🛏 Table plan                               |                                                        |                                                                                                    |                                          |                               | Back                     |
| 🍴 Menu                                     | Select date / time perio                               | d                                                                                                    | Choose activity                          |                               | ×                        |
| 🛎 Guests                                   | on 👻                                                   | Tue, 31/10/2023                                                                                                | Closed Different times                   |                               |                          |
| Feedback                                   | Select date / time perio                               | od                                                                                                    | Choose activity                          |                               | ×                        |
| 🗠 Reports                                  | from -                                                 | Mon, 13/11/2023                                                                                                | Closed Different times                   |                               |                          |
| 🌣 Settings 👻                               | until                                                  | Sun, 26/11/2023                                                                                                | 10 : 00 am - 3 : 00                      | pm                            | +                        |
| () Hours                                   | occurs                                                 | every day 🔹                                                                                                    |                                          |                               |                          |
| Reservations                               |                                                        |                                                                                                    |                                          |                               |                          |
| 🛱 Tables/Seats                             | Would you like to add n                                | nore days?                                                                                                    |                                          |                               | Add                      |
| 🛱 Reservation limits                       |                                                        |                                                                                                    |                                          |                               |                          |
| % Offers                                   |                                                        |                                                                                                    |                                          |                               | SAVE                     |
| ↓ Notifications                            |                                                        |                                                                                                    |                                          |                               |                          |
| 😭 Account                                  |                                                        |                                                                                                    |                                          |                               |                          |
| ${ {oldsymbol {\mathscr O}}}$ Integrations |                                                        |                                                                                                    |                                          |                               |                          |
| oo many guests in house?                   | Designed by Hospitality Digital C                      | imbH. All rights reserved.                                                                                     | FAQ   Term                               | ns of use   Imprint   Data pr | ivacy   Privacy Settings |

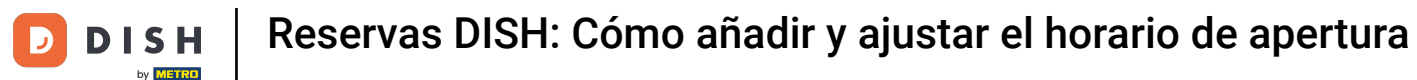

#### Durante un período, debes elegir en qué intervalo se repetirá la actividad seleccionada. Ejemplo: Todos los días, durante un período seleccionado, tu horario de apertura será diferente al habitual.

| DISH RESERVATION                      |                                                       |                                                                                                    | <b>4</b> °                         | Test Bistro Training 🕤             | 2<br>2<br>2<br>2<br>2<br>2<br>2<br>2<br>2<br>2<br>2<br>2<br>2<br>2<br>2<br>2<br>2<br>2<br>2 |         |
|---------------------------------------|-------------------------------------------------------|----------------------------------------------------------------------------------------------------|------------------------------------|------------------------------------|---------------------------------------------------------------------------------------------|---------|
| Reservations                          | Are you closed for holiday<br>You can now configure e | ys? Opening late or closing early on a certain day?<br>xceptions to your regular reservation hours to ensure th | at guests don't arrive when you ar | e closed for business!             |                                                                                             |         |
| 🖻 Table plan                          |                                                       |                                                                                                    |                                    |                                    | Back                                                                                        |         |
| <b>"1</b> Menu                        | Select date / time peri                               | od                                                                                                    | Choose activity                    |                                    | ×                                                                                           |         |
| 🚢 Guests                              | on 👻                                                  | Tue, 31/10/2023                                                                                                 | Closed Different time              | es                                 |                                                                                             |         |
| eedback                               | Select date / time peri                               | od                                                                                                    | Choose activity                    |                                    | ×                                                                                           |         |
| 🗠 Reports                             | from -                                                | Mon, 13/11/2023                                                                                                 | Closed Different time              | es                                 |                                                                                             |         |
| 🌣 Settings 👻                          | until                                                 | Sun, 26/11/2023                                                                                                 | 10 : 00 am - 3 : 00                | pm                                 | +                                                                                           |         |
| () Hours                              | occurs                                                | every day 🔹                                                                                                    |                                    |                                    |                                                                                             |         |
| Reservations                          |                                                       |                                                                                                    |                                    |                                    |                                                                                             |         |
| 🛱 Tables/Seats                        | Would you like to add                                 | more days?                                                                                                    |                                    |                                    | Add                                                                                         |         |
| 🛱 Reservation limits                  |                                                       |                                                                                                    |                                    |                                    |                                                                                             |         |
| % Offers                              |                                                       |                                                                                                    |                                    |                                    | SAVE                                                                                        | )       |
| ♠ Notifications                       |                                                       |                                                                                                    |                                    |                                    |                                                                                             |         |
| 😚 Account                             |                                                       |                                                                                                    |                                    |                                    |                                                                                             |         |
| ${oldsymbol \mathscr O}$ Integrations |                                                       |                                                                                                    |                                    |                                    |                                                                                             |         |
| po many guests in house?              | Designed by Hospitality Digital                       | GmbH. All rights reserved.                                                                                      | FAQ                                | Terms of use   Imprint   Data priv | acy   Privacy Se                                                                            | attings |

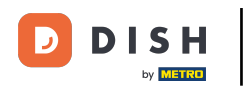

Una vez que haya agregado sus excepciones, haga clic en GUARDAR para aplicar los cambios.

| <b>DISH</b> RESERVATION                                                            |                                                         |                                                                                                    | <b>*</b> *                                           | Test Bistro Training 🕤 🛛           | * *              |
|------------------------------------------------------------------------------------|---------------------------------------------------------|----------------------------------------------------------------------------------------------------|------------------------------------------------------|------------------------------------|------------------|
|                                                                                    | Are you closed for holiday:<br>You can now configure ex | s? Opening late or closing early on a certain day?<br>ceptions to your regular reservation hours to ensure th | at guests don't arrive when you are clo              | osed for business!                 | Back             |
|                                                                                    | Select date / time perio                                | <b>d</b><br>Tue, 31/10/2023                                                                                   | Closed Different times                               |                                    | ×                |
| <ul> <li>Guests</li> <li>Feedback</li> <li>Deports</li> </ul>                      | Select date / time perio                                | d                                                                                                    | Choose activity                                      |                                    | ×                |
| <ul> <li>Settings </li> <li>O Hours</li> </ul>                                     | until<br>occurs                                         | Mon, 13/11/2023<br>Sun, 26/11/2023<br>every day                                                               | Closed   Different times     10 : 00   am     3 : 00 | pm                                 | +                |
| <ul> <li>☑ Reservations</li> <li>二 Tables/Seats</li> <li>☐ Tables/Seats</li> </ul> | Would you like to add n                                 | nore days?                                                                                                    |                                                      |                                    | Add              |
| <ul> <li>Reservation limits</li> <li>Ø Offers</li> <li>Notifications</li> </ul>    |                                                         |                                                                                                    |                                                      |                                    | SAVE             |
| <ul> <li>Account</li> <li></li></ul>                                               |                                                         |                                                                                                    |                                                      |                                    |                  |
| Too many guests in house?                                                          | Designed by Hospitality Digital G                       | mbH. All rights reserved.                                                                                     | FAQ   Terr                                           | ns of use   Imprint   Data privacy | Privacy Settings |

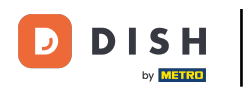

Para configurar horarios determinados para tus servicios, haz clic en el icono de edición correspondiente .

| <b>DISH</b> RESERVATION    |                                                                                                    | ٨                                                         | <ul> <li>Test Bistro Training </li> </ul>                                      | <u> </u>   |   |
|----------------------------|----------------------------------------------------------------------------------------------------|-----------------------------------------------------------|--------------------------------------------------------------------------------|------------|---|
| Reservations               | Reservation hours can be the same as your opening hours, but they can also st<br>are used to offer reservation times to your guests.<br>e.g: If your reservation hours end at 8 PM and your configured reservation dura | art later and / or end earlier. Your i                    | reservation hours in combination with<br>n time offered to your guests is 6PM. | n duration |   |
| 🎮 Table plan               | Reservation hours                                                                                                    | Exceptional hours                                         |                                                                                | ľ          |   |
| 🌱 Menu                     | <b>Monday</b><br>09:00 AM - 10:00 PM                                                                                                    | <b>Tue, 31/10/2023</b><br>closed                          |                                                                                |            |   |
| 📇 Guests                   | Tuesday<br>09:00 AM - 10:00 PM                                                                                                    | <b>Mon, 13/11/2023 - Sun, 26/1</b><br>10:00 AM - 03:00 PM | 1/2023                                                                         |            |   |
| Feedback                   | Wednesday<br>09:00 AM - 10:00 PM                                                                                                    |                                                           |                                                                                |            |   |
| 🗠 Reports                  | <b>Thursday</b><br>09:00 AM - 10:00 PM                                                                                                    |                                                           |                                                                                |            |   |
| 🏟 Settings 👻               | Friday<br>09:00 AM - 10:00 PM                                                                                                    |                                                           |                                                                                |            |   |
|                            | <b>Saturday</b><br>02:00 PM - 12:00 AM                                                                                                    |                                                           |                                                                                |            |   |
| A Tables/Seats             | <b>Sunday</b><br>02:00 PM - 12:00 AM                                                                                                    |                                                           |                                                                                |            |   |
| 🛱 Reservation limits       |                                                                                                    |                                                           |                                                                                |            |   |
| % Offers                   | Services                                                                                                    |                                                           |                                                                                |            |   |
| ♀ Notifications            | per service                                                                                                    |                                                           |                                                                                |            |   |
| 😤 Account                  |                                                                                                    |                                                           |                                                                                |            |   |
|                            |                                                                                                    |                                                           |                                                                                |            |   |
| Changes successfully saved |                                                                                                    |                                                           |                                                                                |            | × |

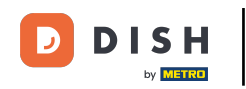

## Haga clic en Agregar para agregar nuevas horas de servicio.

| DISH RESERVATION          |                                                                                                    | <b>*</b> •    | Test Bistro Training 🗲           | )   # ~         | (•)                   |
|---------------------------|----------------------------------------------------------------------------------------------------|---------------|----------------------------------|-----------------|-----------------------|
| E Reservations            | Set up service periods to easily filter your reservations by services and get a better overview of incoming gu<br>reservation durations for each service in settings/reservations (e.g. 1h for lunch and 2h for dinner). | uests. With t | this, you will also be able to d | efine default   |                       |
| 🎮 Table plan              |                                                                                                    |               |                                  | Back            |                       |
| 🎢 Menu                    | Would you like to add more days?                                                                                                    |               | (                                | Add             |                       |
| 🐣 Guests                  |                                                                                                    |               |                                  | SAVE            |                       |
| 🕲 Feedback                |                                                                                                    |               |                                  | JAVE            |                       |
| 🗠 Reports                 |                                                                                                    |               |                                  |                 |                       |
| 🔹 Settings 👻              |                                                                                                    |               |                                  |                 |                       |
| O Hours                   |                                                                                                    |               |                                  |                 |                       |
| D Reservations            |                                                                                                    |               |                                  |                 |                       |
| 🛱 Tables/Seats            |                                                                                                    |               |                                  |                 |                       |
| 💼 Reservation limits      |                                                                                                    |               |                                  |                 |                       |
| % Offers                  |                                                                                                    |               |                                  |                 |                       |
| ♪ Notifications           |                                                                                                    |               |                                  |                 |                       |
| 🛠 Account                 |                                                                                                    |               |                                  |                 |                       |
|                           |                                                                                                    |               |                                  |                 |                       |
| foo many guests in house? | Designed by Hospitality Digital GmbH. All rights reserved.                                                                                                    | FAQ   Ter     | rms of use   Imprint   Data pr   | ivacy   Privacy | <sup>r</sup> Settings |

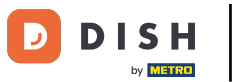

## A continuación seleccione los días , hora y servicio específico para su nuevo horario de servicio.

| <b>DISH</b> RESERVATION                    |                                                                                                    | ♦•                 | Test Bistro Training (         | ⊙   ╬ ∽             |          |
|--------------------------------------------|----------------------------------------------------------------------------------------------------|--------------------|--------------------------------|---------------------|----------|
| E Reservations                             | Set up service periods to easily filter your reservations by services and get a better overview of incomi reservation durations for each service in settings/reservations (e.g. 1h for lunch and 2h for dinner). | ing guests. With t | this, you will also be able to | define default      |          |
| 🍽 Table plan                               |                                                                                                    |                    |                                | Back                |          |
| <b>"1</b> Menu                             | Day(s) Time                                                                                                    |                    |                                | ×                   |          |
| 🛎 Guests                                   | Mon, Tue, Wed, Thu, Fri 🔹 🔢 an                                                                                                    | m - 3 : 00         | pm Lunch -                     | +                   |          |
| Feedback                                   | Would you like to add more days?                                                                                                    |                    |                                | Add                 |          |
| 🗠 Reports                                  |                                                                                                    |                    |                                | CAVE                |          |
| 🔹 Settings 👻                               |                                                                                                    |                    |                                | SAVE                |          |
| O Hours                                    |                                                                                                    |                    |                                |                     |          |
| Reservations                               |                                                                                                    |                    |                                |                     |          |
| 🛱 Tables/Seats                             |                                                                                                    |                    |                                |                     |          |
| 🛱 Reservation limits                       |                                                                                                    |                    |                                |                     |          |
| % Offers                                   |                                                                                                    |                    |                                |                     |          |
| ↓ Notifications                            |                                                                                                    |                    |                                |                     |          |
| 😚 Account                                  |                                                                                                    |                    |                                |                     |          |
| ${ {oldsymbol {\mathscr O}}}$ Integrations |                                                                                                    |                    |                                |                     |          |
| loo many guests in house?                  | Designed by Hospitality Digital GmbH. All rights reserved.                                                                                                    | FAQ   Ter          | rms of use   Imprint   Data    | privacy   Privacy S | Settings |

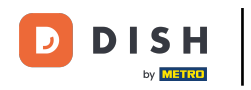

## Una vez que haya terminado, haga clic en GUARDAR para aplicar los cambios.

| <b>DISH</b> RESERVATION   |                                                                                                    |                                                 | Test Bistro Trainin            | g⊙│╬╞⋎ เ•                       |
|---------------------------|----------------------------------------------------------------------------------------------------|-------------------------------------------------|--------------------------------|---------------------------------|
| Reservations              | Set up service periods to easily filter your reservations by services and get a better or reservation durations for each service in settings/reservations (e.g. 1h for lunch and 2 | /erview of incoming guests. \<br>h for dinner). | With this, you will also be ab | le to define default            |
| 🍽 Table plan              |                                                                                                    |                                                 |                                | Back                            |
| ¶ Menu                    | Day(s)                                                                                                    | Time                                            |                                | ×                               |
| 🛎 Guests                  | Mon, Tue, Wed, Thu, Fri 🔹                                                                                                    | 12 : 00 am - 3 :                                | 00 pm Lunch                    | · (+) (iii)                     |
| Feedback                  | Would you like to add more days?                                                                                                    |                                                 |                                | Add                             |
| 🗠 Reports                 |                                                                                                    |                                                 |                                |                                 |
| 🔹 Settings 👻              |                                                                                                    |                                                 |                                | SAVE                            |
| O Hours                   |                                                                                                    |                                                 |                                |                                 |
| Reservations              |                                                                                                    |                                                 |                                |                                 |
| A Tables/Seats            |                                                                                                    |                                                 |                                |                                 |
| 🛱 Reservation limits      |                                                                                                    |                                                 |                                |                                 |
| % Offers                  |                                                                                                    |                                                 |                                |                                 |
| ♠ Notifications           |                                                                                                    |                                                 |                                |                                 |
| 🛠 Account                 |                                                                                                    |                                                 |                                |                                 |
| ${\cal O}$ Integrations   |                                                                                                    |                                                 |                                |                                 |
| Too many guests in house? | Designed by Hospitality Digital GmbH. All rights reserved.                                                                                                    | FAQ                                             | Terms of use   Imprint         | Data privacy   Privacy Settings |

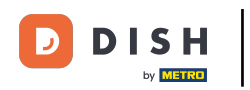

### Listo. Has completado el tutorial y ahora sabes cómo añadir y ajustar el horario de apertura.

| <b>DISH</b> RESERVATION       |                                                                                                    |                             | <b>≜</b> ● Test                                                                                     | Bistro Training 🕤 📔                                     | 북동 ~    |   |
|-------------------------------|----------------------------------------------------------------------------------------------------|-----------------------------|----------------------------------------------------------------------------------------------------|---------------------------------------------------------|---------|---|
| Reservations                  | Reservation hours can be the same as your opening hours, but they ca<br>are used to offer reservation times to your guests.<br>e.g: If your reservation hours end at 8 PM and your configured reservat | n also stari<br>ion duratio | t later and / or end earlier. Your reservation h<br>on is 2 hours, the last reservation time offere | nours in combination with d<br>d to your guests is 6PM. | uration |   |
| 🍽 Table plan                  | Reservation hours                                                                                                    | ľ                           | Exceptional hours                                                                                   |                                                         | ľ       |   |
| ۲ <b>۹</b> Menu               | <b>Monday</b><br>09:00 AM - 10:00 PM                                                                                                    |                             | Tue, 31/10/2023<br>closed                                                                           |                                                         |         |   |
| 🐣 Guests                      | <b>Tuesday</b><br>09:00 AM - 10:00 PM                                                                                                    |                             | <b>Mon, 13/11/2023 - Sun, 26/11/2023</b><br>10:00 AM - 03:00 PM                                     |                                                         |         |   |
| 🕲 Feedback                    | <b>Wednesday</b><br>09:00 AM - 10:00 PM                                                                                                    |                             |                                                                                                    |                                                         |         |   |
| ₩ Reports                     | <b>Thursday</b><br>09:00 AM - 10:00 PM                                                                                                    |                             |                                                                                                    |                                                         |         |   |
| 🌣 Settings 👻                  | <b>Friday</b><br>09:00 AM - 10:00 PM                                                                                                    |                             |                                                                                                    |                                                         |         |   |
|                               | <b>Saturday</b><br>02:00 PM - 12:00 AM                                                                                                    |                             |                                                                                                    |                                                         |         |   |
| ☑ Reservations ♣ Tables/Seats | <b>Sunday</b><br>02:00 PM - 12:00 AM                                                                                                    |                             |                                                                                                    |                                                         |         |   |
| 🛱 Reservation limits          |                                                                                                    |                             |                                                                                                    |                                                         |         |   |
| % Offers                      | Services                                                                                                    | ľ                           |                                                                                                    |                                                         |         |   |
| 수 Notifications               | Monday<br>Lunch: 12:00 AM - 03:00 PM                                                                                                    |                             |                                                                                                    |                                                         |         |   |
| 😤 Account                     | Tuesday<br>Lunch: 12:00 AM - 03:00 PM                                                                                                    |                             |                                                                                                    |                                                         |         |   |
|                               | Wednesday<br>Lunch: 12:00 AM - 03:00 PM                                                                                                    |                             |                                                                                                    |                                                         |         |   |
| Changes successfully saved    |                                                                                                    |                             |                                                                                                    |                                                         |         | × |

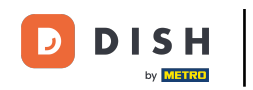

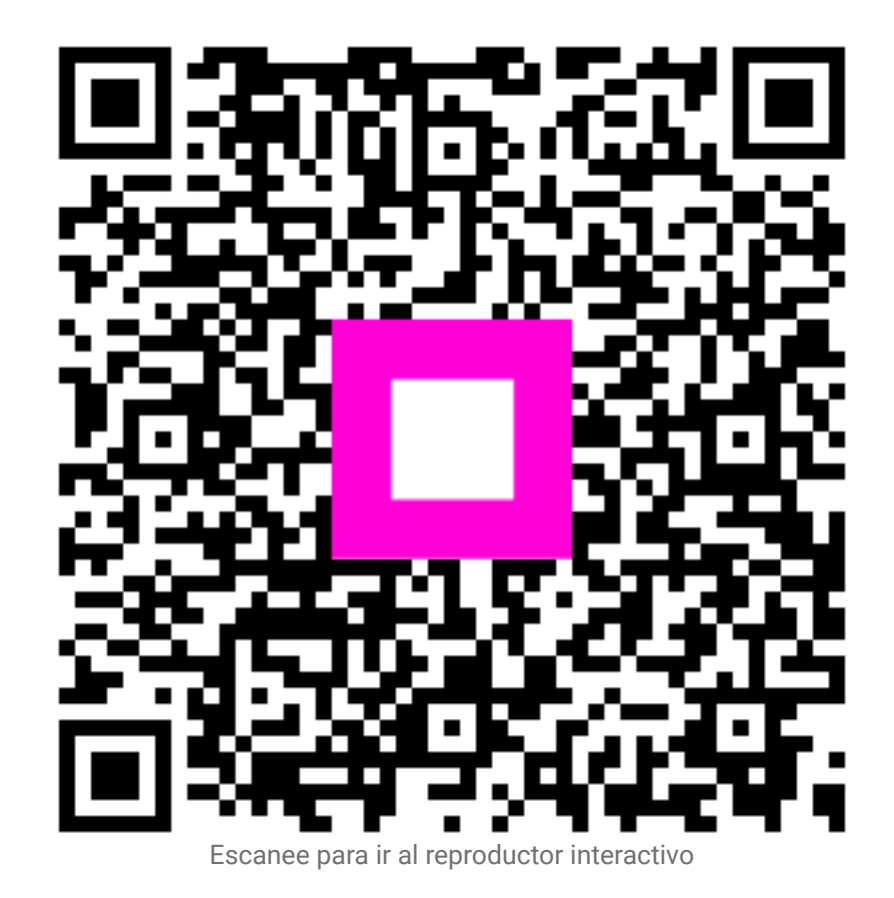